# E-Port User Manual - E-bpp module

## **VERSION HISTORY**

| VERSIC | DESCRIPTION     | DATE     | UPDATED<br>SECTION(S) | UPDATE<br>TYPE(S) | AUTHOR  |
|--------|-----------------|----------|-----------------------|-------------------|---------|
| 1.0    | Initial Release | 05/06/13 | All                   | All               | Pui Pui |

## **TABLE OF CONTENTS**

### Contents

| SECTION 2 E-BPP        | 5 |
|------------------------|---|
|                        |   |
| 2.1 PROFORMA           |   |
| 2.2 INVOICE            |   |
| 2.3 DEBTOR TRANSACTION |   |
| 2.4 GUARANTEE          |   |

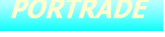

## Section 2 E-Bpp

There are 6 modules under E-Bpp. These modules are Proforma, Invoice, Invoice Payment, Debtor Transaction, Guarantee and Summary.

## 2.1 Proforma

There are two main modules under this portion: Cargo Invoice and Vessel Invoice.

### 2.1.1 Cargo Invoice

This module will retrieve Proforma Cargo Invoice from IPMS.

| PORTRADE @-Port                                 | Click on Proforma, a drop down of sub    | HOME 🐵 CONTACT US 😩 UPDATE INFO 🕞 LOGOUT  |
|-------------------------------------------------|------------------------------------------|-------------------------------------------|
| ePayment System                                 | menu will be shown.                      | Welcome Mr. chan ho sang<br>MISC Agency 9 |
| Proforma<br>- Cargo Invoice<br>- Vessel Invoice | Please fill in SCN and BL/SO to retrieve | Cargo Invoice                             |
| -Invoice                                        | SCN :                                    |                                           |
| Invoice Payment                                 | BL/SO :                                  |                                           |
| Debtor Transaction                              | Voyage Type : 🔘 Import/Inbound           | O Export/Outbound                         |
| - Guarantee                                     | Submit Reset                             |                                           |
| • Summary                                       |                                          |                                           |
|                                                 |                                          |                                           |
|                                                 | consciabt@2002.2003 Partice              | de dataom Rhd. All Rights Reserved        |

Figure 1.2.1.1\_1

- 1. Click on the **Proforma** Menu at left hand side, and then click on <**Cargo Invoice>** in the drop down menu.
- 2. Insert valid SCN and BL/SO, and then click on <Submit> to proceed.
- 3. On the screen displayed the following information:
  - SCN SCN Number that match with a NOSA Document.
  - **BL/SO** BL/SO that match with a Manifest Document
  - **Voyage Type** select either Import/Inbound or Export/Outbound

| PORTRADE @-Port                                 | e                  | Poc eBPP 🖨                                                                                     | HOME 🐵 CONTACT US              | A UPDATE INF         | 0 🕞 LOGOUT                                                                                                    |                           |
|-------------------------------------------------|--------------------|------------------------------------------------------------------------------------------------|--------------------------------|----------------------|----------------------------------------------------------------------------------------------------|---------------------------|
| eBPP)<br>ePayment System                        |                    |                                                                                                | Welcome Mr. cha<br>MISC A      | n ho sang<br>gency 9 |                                                                                                    |                           |
|                                                 | Proform            | ua Cargo Invoic                                                                                | е                              |                      |                                                                                                    |                           |
| Proforma<br>- Cargo Invoice<br>- Vessel Invoice |                    |                                                                                                |                                |                      |                                                                                                    |                           |
| Invoice<br>Invoice Payment                      | AR Code<br>AR Name | : 456<br>: Swason Sdn Bhd                                                                      | D                              | ate/Time : 2004-0    | 2-14 11:46                                                                                                    |                           |
| Debtor Transaction                              | SCN                | : ABC                                                                                          | Voyage                         | Number : IM001 (     | Import/Inbound)                                                                                                    |                           |
| Guarantee<br>Summary                            | Vessel Name        | <ul> <li>V123 Vessel</li> </ul>                                                                |                                | EX002<br>BL/SO :     | (Export/Outbound)                                                                                                    |                           |
|                                                 | Tariff Code        | Description                                                                                    | Measurement<br>(Qty)           | Tariff Rate          | Primary Amount (RM)                                                                                                    |                           |
|                                                 | 3.1A               | Port Due                                                                                       | 3.00                           | 12.34                | 5600.00                                                                                                    |                           |
|                                                 | 3.2B               | Port Dues 2                                                                                    | 2.00                           | 5.26                 | 5000.00                                                                                                    |                           |
|                                                 | Disclaimer:        | This proformà invoice is true a<br>hange without prior notice.<br>oopyright@2002-2003 Portrade | at the point in time stated al | bove. The details pr | ovided here are subject to<br>lick on <b><print></print></b> to laund<br>ew window displays Pri<br>argo Invoice which ava | ch a<br>oforma<br>ailable |
| gure 1.2.1.1_2                                  |                    |                                                                                                |                                | fo                   | r print                                                                                                    |                           |

4. Proforma Cargo Invoice Details with **SCN**, **BL/SO** and **Voyage Type** as entered in the previous page will be displayed as the above screen.

| AR Code<br>AR Name | 456<br>Swason Sdn Bhd  | Date/Time : 2004-02-14 13:13<br>Voyage Number : IM001 (Import/Inbound)<br>EX002 (Export/Outbound)<br>BL/SO : |             |                     |  |  |  |
|--------------------|------------------------|----------------------------------------------------------------------------------------------------|-------------|---------------------|--|--|--|
| SCN<br>Vessel Name | : ABC<br>; V123 Vessel |                                                                                                    |             |                     |  |  |  |
| Tariff Code        | Description            | Measurement<br>(Qty)                                                                                         | Tariff Rate | Primary Amount (RM) |  |  |  |
| 3.1A               | Port Due               | 3.00                                                                                                    | 12.34       | 5600.00             |  |  |  |
|                    |                        | 0.00                                                                                                    | 5.00        | 5000.00             |  |  |  |

Figure 1.2.1.1\_3

5. Print out format for Proforma Cargo Invoice. This screen will be displayed in a new Window when click on the **<Print>**.

## 2.1.2 Vessel Invoice

This module will retrieve Proforma Vessel Invoice from IPMS.

| PORTRADE @-Port                                  | edoc ebpp 🚔 home 🕾 contact us 🖄 update info 🕞 logout                  |
|--------------------------------------------------|-----------------------------------------------------------------------|
| eBPP)<br>ePayment System                         | Welcome Mr. chan ho sang<br>MISC Agency B                             |
| Proforma<br>- Cargo Invoice<br>- Vessel Invoice  | Proforma Vessel Invoice Please fill in SCN to retrieve Vessel Invoice |
| Invoice<br>Invoice Payment                       | SCN : Submit Reset                                                    |
| • Debtor Transaction<br>• Guarantee<br>• Summary |                                                                       |
|                                                  | copyright#2002-2003 Portrade dotcom Bhd. All Rights Reserved          |

Figure 1.2.1.2\_1

- 1. Click on the **Proforma** Menu at left hand side, and then click on <**Vessel Invoice>** in the drop down menu.
- 2. Insert a valid **SCN**, and then click on **<Submit>** to proceed.

|             | T7 7 7 ·         | Welcome Mr. chan MISC Age | no sang<br>Incy 9  |                     |
|-------------|------------------|---------------------------|--------------------|---------------------|
| Projorn     | u vessei invoice |                           |                    |                     |
|             |                  |                           |                    |                     |
| AR Code     | 456              | D                         | ate/Time : 2004-02 | 2-12 11:50          |
| AR Name     | : Swason Sdn Bhd |                           |                    |                     |
| SCN         | ABC              | Vovade                    | Number · IM001 (   | montinbound         |
| Vessel Name | V123 Vessel      | 10,10,0                   | EX002 (            | Export/Outbound)    |
|             |                  |                           | BL/SO :            |                     |
| Tariff Code | Description      | Measurement<br>(Qtv)      | Tariff Rate        | Primary Amount (RM) |
| 3.1A        | Port Due         | 3.00                      | 12.34              | 5600.00             |
| 3.2B        | Port Dues 2      | 2.00                      | 5.26               | 5000.00             |

Figure 1.2.1.2\_2

3. Proforma Vessel Invoice Details with **SCN** as entered in the previous page will be displayed as the above screen.

| AR Code<br>AR Name | : 456<br>: Swason Sdn Bhd                                         | Date/Time : 2004-02-13 10:58                                                 |                       |                           |  |  |  |
|--------------------|-------------------------------------------------------------------|------------------------------------------------------------------------------|-----------------------|---------------------------|--|--|--|
| SCN<br>Vessel Name | : ABC<br>: V123 Vessel                                            | Voyage Number : IM001 (Import/Inbound)<br>EX002 (Export/Outbound)<br>BL/SO : |                       |                           |  |  |  |
| Tariff Code        | Description                                                       | Measurement<br>(Qty)                                                         | Tariff Rate           | Primary Amount (RM)       |  |  |  |
| 3.1A               | Port Due                                                          | 3.00                                                                         | 12.34                 | 5600.00                   |  |  |  |
| 3.2B               | Port Dues 2                                                       | 2.00                                                                         | 5.26                  | 5000.00                   |  |  |  |
| Disclaimer: T<br>c | his proforma invoice is true at ti<br>hange without prior notice. | he point in time stated al                                                   | oove. The details pro | vided here are subject to |  |  |  |

Figure 1.2.1.2\_3

4. Print out format for Proforma Vessel Invoice. This screen will be displayed in a new Window when click on the **<Print>**.

## 2.2 Invoice

| PORTRADE @-Port                                                                                    | eDoc eBPP 🚔 HOME 🕾 CONTACT US 🖄 UPDATE INFO 🕞 LOGOUT              |
|----------------------------------------------------------------------------------------------------|-------------------------------------------------------------------|
| eBPP)<br>ePayment System                                                                           | Welcome Mr. chan ho sang<br>MISC Agency 9                         |
| <ul> <li>Proforma</li> <li>Invoice</li> <li>Invoice Payment</li> <li>Debtor Transaction</li> </ul> | Please select a Port Number - Account Number : KUCHING - 331 🔽 Go |
| - Guarantee<br>Summary                                                                             | Receiving Port and Debtor<br>Id assigned to user.                 |
|                                                                                                    | copyright@2002-2003 Portrade dotcom Bhd. All Rights Reserved      |

This module will retrieve Invoice from IPMS.

Figure 1.2.2\_1

- 1. On the screen displayed the **Port Number Account Number** from the list.
- 2. Select a Receiving Port which is related to the Invoice Document
- 3. Click on **<Go>** to proceed.

| oforma           | Invoice Port Name : KUCHING Invoice List |                | Click on I<br>lisplay Ir<br>n new wi | nvoice Number to<br>nvoice Details/Items<br>ndows           | Deb      | tor Account : 33 |
|------------------|------------------------------------------|----------------|--------------------------------------|-------------------------------------------------------------|----------|------------------|
| voice Payment    | No. Invoice Number                       | Date           | Due Date                             | Remark                                                      | Status * | Amount(RM)       |
| btor Transaction | 1. KK/VI/02/060001                       | 2002-06-25     | 2002-07-25                           | Make it will be delivered by end<br>of the month hello test | OS       | 3000.00          |
| arantee          | 2. KK/VI/02/060002                       | 2002-06-25     | 2002-07-25                           | Make it will be delivered by end<br>of the month            | OS       | 3000.00          |
| yment Tracking   | 3. KK/VI/02/060003                       | 2002-06-25     | 2002-07-25                           | Make it will be delivered by end<br>of the month            | OS       | 3000.00          |
|                  | Status*: UN unpaid PP                    | partially paid | OS Outsta                            | nding                                                       |          |                  |

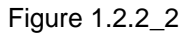

4. All the outstanding invoice(s) of the selected **Port Number – Account Number** in the previous page will be displayed as the above screen.

| Inv                     | oice Det    | ails        |                      |                               |         |                                 |                                                           |                                       |
|-------------------------|-------------|-------------|----------------------|-------------------------------|---------|---------------------------------|-----------------------------------------------------------|---------------------------------------|
| AR Co                   | ode : 33    | 1           | 1                    | Date :                        | 2003-06 | -26                             |                                                           |                                       |
| AR Name : MISC Agency 9 |             |             | 1                    | Invoice Number : Cl0003564501 |         |                                 |                                                           |                                       |
| SCN : 03060002          |             |             | 1                    | Voyage Number                 |         |                                 |                                                           |                                       |
| Vesse                   | el Name 💠   |             | 1                    | BL/ED :                       | BL4     |                                 |                                                           |                                       |
| Item                    | Tariff Code | Tariff Rate | Description          | Oty                           | Unit    | Amount                          | Currency                                                  |                                       |
| 1                       | ST053       | 4           | 1 UNIT CAR (Ex-Shed) | 1.00                          | TONNE   | 4.00                            | RM                                                        |                                       |
| 2                       | MINCHARGE   | 1           | MINIMUM CHARGE       | 1.00                          | TONNE   | 1.00                            | RM                                                        |                                       |
|                         |             |             | Print                | Close                         |         | Click or<br>new wir<br>details/ | n <b><print></print></b> to<br>ndow displa<br>items which | launch a<br>ys Invoice<br>available f |

5. Invoice Details/Items will be displayed as the above screen

| AR Code : 331           |             |             |                      | Date : 2003-06-26             |       |        |          |  |  |
|-------------------------|-------------|-------------|----------------------|-------------------------------|-------|--------|----------|--|--|
| AR Name : MISC Agency 9 |             |             |                      | Invoice Number : Cl0003564501 |       |        |          |  |  |
| SCN                     | : 03        | 3060002     |                      | Voyage Number 💠               |       |        |          |  |  |
| Vess                    | el Name 💠   |             |                      | BL/ED :                       | BL4   |        |          |  |  |
| Item                    | Tariff Code | Tariff Rate | Description          | Oty                           | Unit  | Amount | Currency |  |  |
| 1                       | ST053       | 4           | 1 UNIT CAR (Ex-Shed) | 1.00                          | TONNE | 4.00   | RM       |  |  |
| 2                       | MINCHARGE   | 1           | MINIMUM CHARGE       | 1.00                          | TONNE | 1.00   | RM       |  |  |

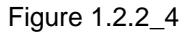

6. Print out format for Invoice Details/Items. This screen will be displayed in a new Window when click on the <**Print>**.

## 2.3 Debtor Transaction

This module will retrieve Debtor Transaction from IPMS.

| PORTRADE @-Port                                                                      | eDoc eBPP 🚔 HOME 🗟 CONTACT US & UPDATE INFO 🕞 LOGOUT                                  |
|--------------------------------------------------------------------------------------|---------------------------------------------------------------------------------------|
| eBPP)<br>ePayment System                                                             | Welcome Mr. chan ho sang<br>MISC Agency 8<br>Debtor Transaction Enquiry               |
| Proforma<br>Invoice<br>Invoice Payment<br>Debtor Transaction<br>Guarantee<br>Summary | Transaction Type :  All O Invoice O Receipt O CreditNote O Journal<br>Date From :  02 |
|                                                                                      | convright€2002-2003 Portrade dotcom Bhd. All Rights Reserved                          |

Figure 1.2.3\_1

- 1. Click on **<Debtor Transaction>** on the left hand side. A Debtor transaction Enquiry page will be displayed.
- 2. On the screen displayed the following information:
  - Transaction Type select type of Debtor Transaction
  - Transaction Date select date of Debtor Transaction
  - Port Number Account Number select Receiving Port from the list
- 3. Select Transaction Type, Transaction Date and Port Number– Account Number, and then click on <Go> to proceed.

|                 | Debtor                                                                                                    | Tran                          | saction E             | nquiry              | MISC Age              | ncy9           |                       |              |
|-----------------|----------------------------------------------------------------------------------------------------|-------------------------------|-----------------------|---------------------|-----------------------|----------------|-----------------------|--------------|
| forma<br>oice   | Port Name : P<br>Debtor Code :<br>From Date : 2                                                                 | (UCHING<br>: M039<br>003-01-1 | 4 To Date : 2         | 004-01-14 T         | ransaction Typ        | e : All        | Debtor A              | account : 33 |
| oice Payment    | Guarantee A                                                                                                    | mount                         | : 200000              |                     | Guanrantee            | Expiry :       | 2004-07-23            |              |
| tor Transaction | Debtor Bala                                                                                                    | nce                           | : 19928.84            |                     | Contact Nan           | 10             | MISS TEO CHUN         | G            |
|                 | Cash Op Ac                                                                                                    | count                         | : 30                  |                     | Contact Tele          | phone 1        | 082336345             |              |
| rantee          | Estimate An                                                                                                    | nount                         | : 1565                |                     | Contact Tele          | phone 2 :      | FAX:082331496         |              |
| ment Tracking   | Available Ba                                                                                                    | lance                         | : 178506.16           |                     | Source Lord           | Frome L        |                       |              |
| mary            | A data a data a data a data a data a data a data a data a data a data a data a data a data a data a data a data |                               | 1.1                   |                     | -                     |                |                       |              |
|                 | Trans Date                                                                                                    | Trans<br>Type                 | Transaction<br>Number | Reference<br>Number | Transaction<br>Amount | Paid<br>Amount | Outstanding<br>Amount | Due Date     |
|                 | 2003-04-01                                                                                                    | Invoice                       | CI0001770803          | RE0000452103        | 49.77                 | 49.77          | 0                     | 2003-05-20   |
|                 | 2003-04-01                                                                                                    | Invoice                       | CI0001778003          | RE0000452603        | 49.86                 | 49.86          | i 0                   | 2003-05-20   |
|                 | 2003-04-01                                                                                                    | Receipt                       | REOD Tota             | al Outstand         | lina                  | -49.77         | 0                     |              |
|                 | 2003-04-01                                                                                                    | Receipt                       | REDOL Amo             | unt / Tota          | l Balance             | -49.86         | i 0                   |              |
|                 | 2003-04-15                                                                                                    | Invoice                       |                       |                     | Dalarice              | 668,28         | 0                     | 2003-05-20   |
|                 | 2003-04-15                                                                                                    | Invoice                       | CI0002081403          | RE0000535803        | 423.26                | 423.06         | i 0                   | 2003-05-20   |
|                 | 2003-04-15                                                                                                    | Receipt                       | RE0000535803          |                     | -1091.54              | -1091.5        | 0                     |              |
|                 | 2003-04-21                                                                                                    | Receipt                       | RE0000565703          |                     | -156.25               | -156.25        | ) o                   |              |
|                 | 2003-04-21                                                                                                    | Invoice                       | CI0002194703          | RE0000565703        | 156.25                | 156.25         | i   0                 | 2003-05-20   |
|                 | 2003-08-29                                                                                                    | Invoice                       | CI0003569501          |                     | 43.82                 | C              | 43.82                 | 2003-09-22   |
|                 | 2003-09-10                                                                                                    | Invoice                       | CI0003569701          |                     | 46.16                 | C              | 46.16                 | 2003-10-20   |
|                 | 2003-09-10                                                                                                    | Invoice                       | CI0003569601          |                     | 85.06                 | C              | 85.06                 | 2003-10-20   |
|                 | 2003-09-12                                                                                                    | Invoice                       | CI0003570301          |                     | 89.6                  | C              | 89.6                  | 2003-10-20   |
|                 | 2003-09-15                                                                                                    | Invoice                       | CI0003569801          |                     | 97.43                 | C              | 97.43                 | 2003-10-20   |
|                 |                                                                                                    |                               |                       |                     | 362.07                | 0.0            | 62.07                 |              |

Figure 1.2.3\_2

4. All the Debtor Transaction(s) of the selected **Transaction Type**, **Transaction Date** and **Port Number – Account Number** in the previous page will be displayed as the above screen.

## 2.4 Guarantee

There are two main modules under this portion: Bank and Cash.

### 2.4.1 Bank

This module will retrieve Bank Guarantee from IPMS.

| PORTRADE C-Port                                                 | edoc ebpp 🚔 Home 🕾 Contact US & Update Info 🕞 Logout         |
|-----------------------------------------------------------------|--------------------------------------------------------------|
| eBPP)<br>ePayment System                                        | Welcome Mr. ohan ho sang<br>MISC Agency 9                    |
|                                                                 | ank Guarantee                                                |
| • Proforma<br>• Invoice                                         |                                                              |
| <ul> <li>Invoice Payment</li> <li>Debtor Transaction</li> </ul> |                                                              |
| - Guarantee<br>- Bank<br>- Cash                                 | Click on Guarantee, a     Id assigned to user.               |
| - Summary                                                       | menu will be shown.                                          |
|                                                                 | copyright@2002-2003 Partrade dotoom Bhd. All Rights Reserved |

Figure 1.2.4.1\_1

- 1. Click on the **Guarantee** Menu at left hand side, and then click on **Bank>** in the drop down menu. A page of Receiving Port Selection will be displayed.
- 2. On the screen displayed the Port Number Account Number from the list.
- 3. Select a **Port Number Account Number** which is related to the Bank Guarantee Document
- 4. Click on **<Go>** to proceed.

| DE @-Port     | e         | Doc (        | Expired Banker G<br>be displayed in re<br>and negative valu | uarantee w<br>d colour foi<br>e | vill<br>nt<br>PDAT   | E INFO 🌘 LO    | осонт       |
|---------------|-----------|--------------|-------------------------------------------------------------|---------------------------------|----------------------|----------------|-------------|
| ment System   |           |              | Wel                                                         | come Mr. char<br>MISC Ag        | n ho sang<br>gency 9 |                |             |
|               | Bank      | Guaran       | tee                                                         |                                 |                      |                |             |
|               | Port Name | KUCHING      |                                                             |                                 |                      | Debtor Ac      | count : 331 |
| rma           | Bank      | Banke        | ers Guarantee Amount(RM                                     | )                               |                      |                |             |
| e             | RHB       |              | 2000                                                        | 000                             |                      |                |             |
| e Payment     |           |              |                                                             |                                 |                      |                |             |
| r Transaction | Bankers G | uarantee Det | ails                                                        |                                 |                      |                |             |
| ntee          | No. Nun   | nber Issu    | le Bank Issue Bank<br>Location                              | Issue Date                      | Expiry Date          | Days To Expire | Amount      |
|               | 1. TCBG6  | 602830 RHB   | PADUNGAN ROAE                                               | 2000-07-27                      | 2001-07-26           | -933           | 200000      |
|               | 2. TCBG6  | 602886 RHB   | PADUNGAN ROAD                                               | 2000-08-13                      | 2001-08-12           | -916           | 100000      |

Figure 1.2.4.1\_2

5. Bank Guarantee Details with **Port Number – Account Number** as entered in the previous screen (Figure 2.2.1-1) will be displayed as the above screen.

#### 2.4.2 Cash

This module will retrieve Cash Guarantee from IPMS.

| PORTRADE @-Port                                              | edoc ebpp 🔓 home 🐵 contact us 💩 update info 🕞 logout             |
|--------------------------------------------------------------|------------------------------------------------------------------|
| eBPP)<br>ePayment System                                     | Welcome Mr. chan ho sang<br>MISC Agenoy 9<br>Cash Guarantee      |
| Proforma<br>Invoice<br>Invoice Payment<br>Debtor Transaction | Please select a Port Number - Account Number : KUCHING - 331 💌 💿 |
| • Guarantee<br>- Bank<br>- Cash                              | Receiving Port and Debtor<br>Id assigned to user.                |
| summary                                                      |                                                                  |
|                                                              | copyright@2002-2003 Portrade dotcom Bhd. All Rights Reserved     |

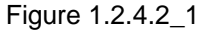

- 1. Click on the **Guarantee** Menu at left hand side, and then click on **Cash>** in the drop down menu. A page of Receiving Port Selection will be displayed.
- 2. On the screen displayed the **Port Number Account Number** from the list.
- 3. Select a **Port Number Account Number** which is related to the Cash Guarantee Document
- 4. Click on **<Go>** to proceed.

| System<br>Cash Guard | Welcom  | ne Mr. chan ho sang<br>MISC Agency 9 |
|----------------------|---------|--------------------------------------|
| Port Name : KUCHIN   | IG      | Debtor Account : 3                   |
| Debtor Code          | KESAWAN |                                      |
| Port                 | Kuching |                                      |
| Cash Amount (RM)     | 108     |                                      |
| in                   |         |                                      |
|                      |         |                                      |
|                      |         |                                      |
|                      |         |                                      |
|                      |         |                                      |
|                      |         |                                      |

Figure 1.2.4.2\_2

5. Cash Guarantee Details with **Port Number – Account Number** as entered in the previous page will be displayed as the above screen.